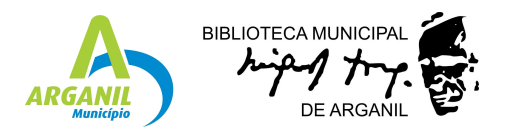

## **TUTORIAL PARA ACESSO AO PRESS READER**

1) Aceder a <a href="http://catalogorbca.cm-arganil.pt/Pacwebv3/">http://catalogorbca.cm-arganil.pt/Pacwebv3/</a>

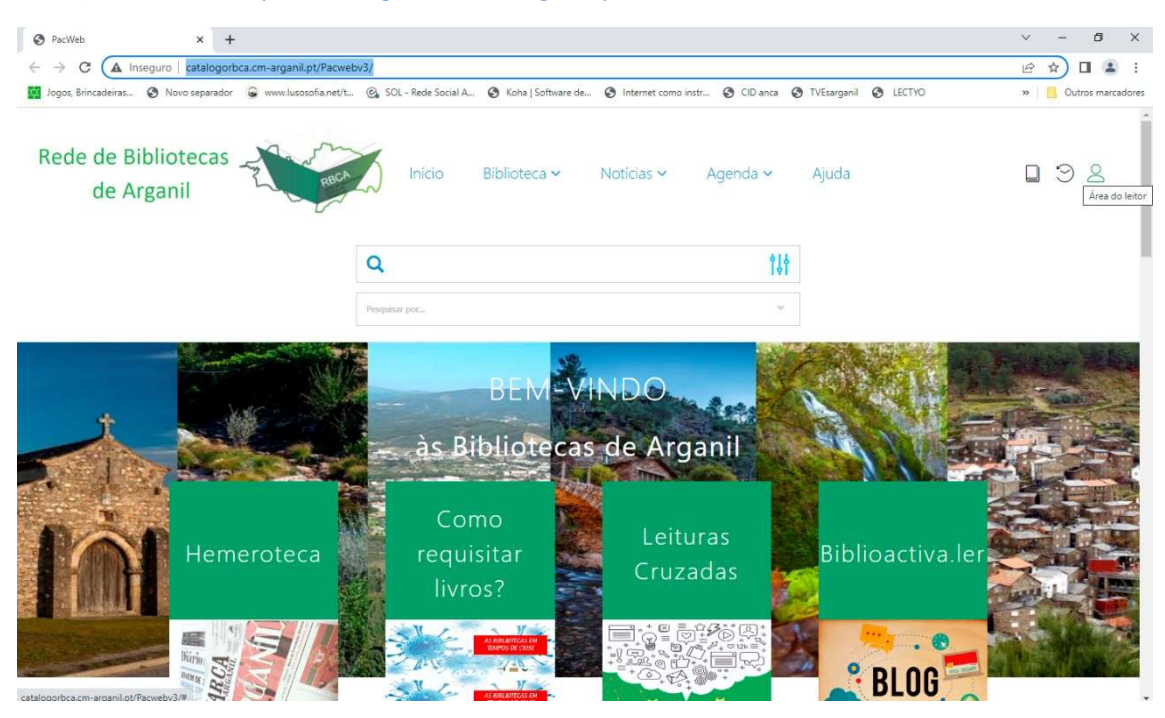

## 2) Iniciar sessão na área do leitor

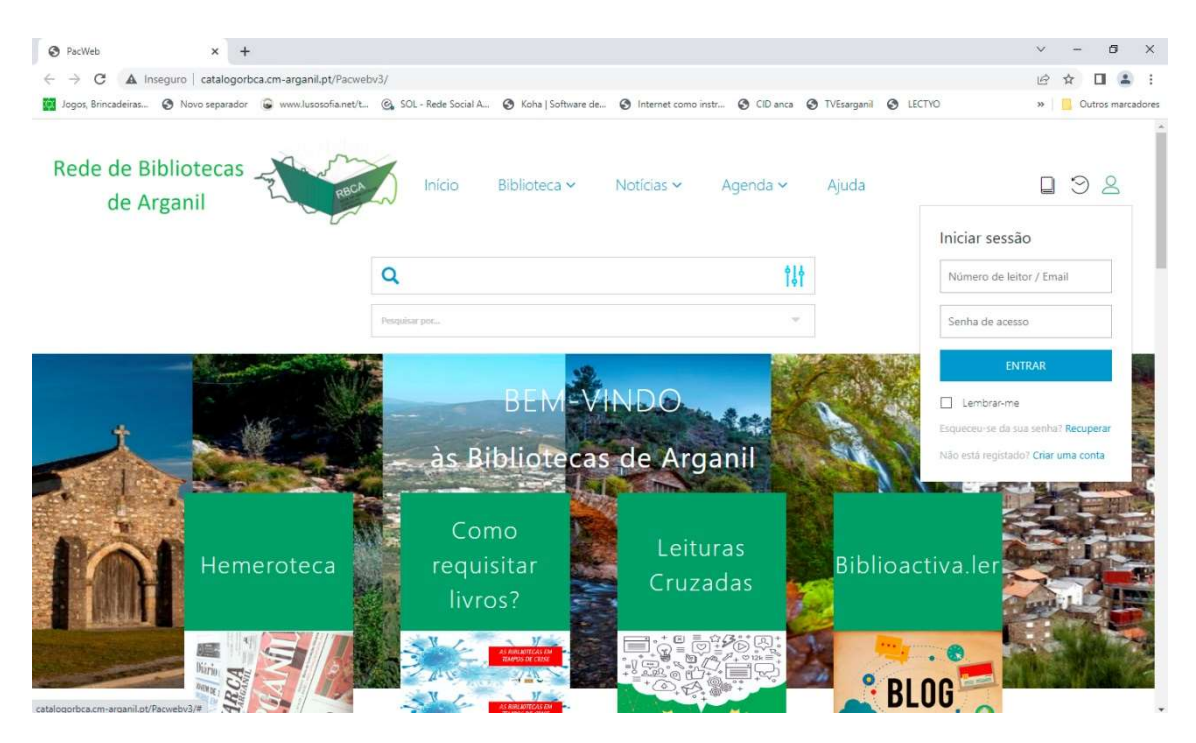

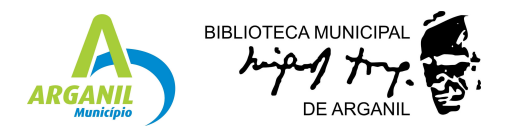

3) Depois de fazer o login clicar no círculo que se encontra no lado direito da página e no menu clicar em área do leitor.

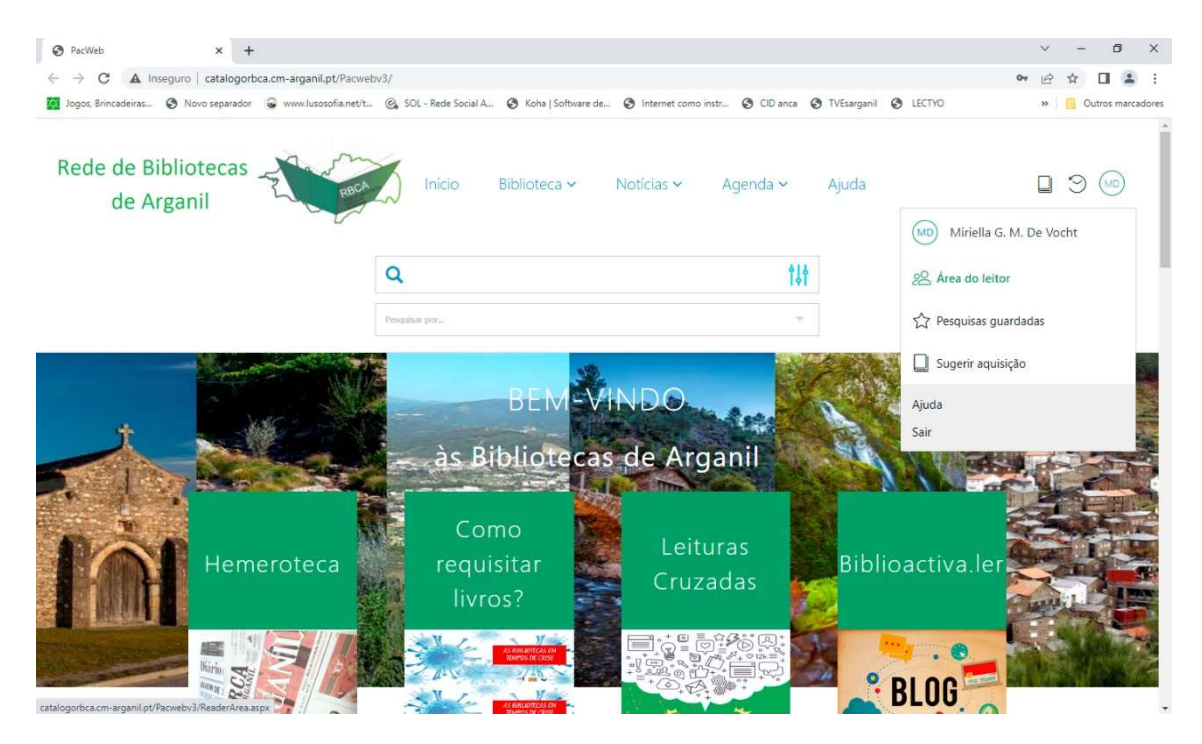

4) Clicar em "Acesso ao Press Reader"

|                     | nseguro   catalogorbca.cm-arganil.pt                                                             | t/Pacwebv3/ReaderArea.aspx                        |                                                                                                    |                                                          |                                                                  | 07 1         | BT    | 2      | 1 😩     |
|---------------------|--------------------------------------------------------------------------------------------------|---------------------------------------------------|----------------------------------------------------------------------------------------------------|----------------------------------------------------------|------------------------------------------------------------------|--------------|-------|--------|---------|
| Jogos, Brincadeiras | 🔇 Novo separador 🔓 www.lusosof                                                                   | Fia.net/t 🙆 SOL - Rede Social A 🚱 Koha   Software | de 🔇 Internet como instr 🔇                                                                                       | CID anca 🔇 TVEsargani                                    |                                                                  | ,            | »   [ | Outros | s marca |
| Rede de B<br>de A   | ibliotecas<br>rganil                                                                             | Rach Inicio Biblioteca -                          | Notícias 🛩 Ageni                                                                                                 | nda 🗸 Ajuda                                              |                                                                  |              | ] :   | Э 🤅    | JO)     |
|                     |                                                                                                  | Q                                                 |                                                                                                    | ţţţ                                                      |                                                                  |              |       |        |         |
|                     |                                                                                                  | Pesquisar por                                     |                                                                                                    | Ŧ                                                        |                                                                  |              |       |        |         |
|                     |                                                                                                  |                                                   |                                                                                                    |                                                          |                                                                  |              |       |        |         |
|                     |                                                                                                  |                                                   |                                                                                                    |                                                          |                                                                  |              |       |        |         |
|                     |                                                                                                  |                                                   |                                                                                                    |                                                          |                                                                  |              |       |        |         |
|                     |                                                                                                  |                                                   |                                                                                                    |                                                          |                                                                  |              |       |        |         |
|                     |                                                                                                  |                                                   |                                                                                                    |                                                          |                                                                  |              |       |        |         |
|                     | Resumo                                                                                           | Acesso ao PressRe                                 | eader <b>0</b> Empr                                                                                              | réstimos   <b>0</b> Rese                                 | rvas   <b>0</b> Penalizaçõ                                       | es           |       |        |         |
|                     | Resumo                                                                                           | Acesso ao PressRe                                 | eader 0 Empr                                                                                                    | réstimos   <b>0</b> Rese                                 | rvas   <b>0</b> Penalizaçõ                                       | es           |       |        |         |
|                     | Resumo                                                                                           | Acesso ao PressRe                                 | eader <b>O</b> Empr                                                                                              | réstimos   0 Rese                                        | rvas   0 Penalizaçõ                                              | ies          |       |        |         |
|                     | Resumo<br>⊨ A minha ativic                                                                       | Acesso ao PressRe<br>Iade                         | eader <b>O</b> Empr                                                                                              | réstimos <b>  0</b> Rese                                 | rvas   0 Penalizaçõ<br>Editar contactos<br>Alterar palavra-passe | es<br>s      |       |        |         |
|                     | Resumo                                                                                           | Acesso ao PressRe<br>lade<br>⊠ Histórico          | eader 0 Empr                                                                                                    | réstimos <b>  0 Rese</b><br>a<br><sub>cent</sub>         | rvas   0 Penalizaçõ<br>Editar contactos<br>Alterar palavra-passe | es           |       |        |         |
|                     | Resumo<br>A minha ativic<br>Emprestimos<br>Atuais: 0<br>Atuais: 0                                | Acesso ao PressRe<br>Jade<br>Histórico            | eader 0 Empr                                                                                                    | réstimos <b>  0 Rese</b><br>a<br><sub>Acht</sub>         | rvas   0 Penalizaçõ<br>Editar contactos<br>Alterar palavra-passe | es<br>s      |       |        |         |
|                     | Resumo<br>A minha ativio<br>Emprestimos<br>Atuais 0<br>Atrasados: 0                              | Acesso ao PressRe<br>Jade<br>🖾 Histórico          | eader 0 Empr<br>A minha conta<br>Nome: Miniela G. M. De Voc<br>Enait<br>Telefone:<br>Morada:                     | réstimos <b>  0 Rese</b><br>a<br><sub>cent</sub>         | rvas   0 Penalizaçõ<br>Editar contactos<br>Alterar palavra-passe | es<br>s      |       |        |         |
|                     | Resumo<br>A minha ativio<br>Emprestimos<br>Atuais 0<br>Atrasados: 0<br>Reservas<br>Directoria 0  | Acesso ao PressRe<br>Jade<br>© Histórico          | eader 0 Empr<br>A minha conta<br>Nome: Miriela G. M. De Voc<br>Enait<br>Telefone:<br>Morada:                     | réstimos <b>  0 Rese</b><br>a<br><sub>Acht</sub>         | rvas   0 Penalizaçõ<br>Editar contactos<br>Alterar palavra-passe | s<br>P       |       |        |         |
|                     | Resumo<br>Emprestimos<br>Atuais 0<br>Atrasados: 0<br>Reservas<br>Disponíveis: 0<br>Em tránsico 0 | Acesso ao PressRe<br>Jade<br>© Histórico          | eader 0 Empr<br>A minha conta<br>Nome: Miriella G. M. De Voc<br>Emait<br>Telefone:<br>Morada:<br>O Comunicar con | réstimos <b>  0</b> Rese<br>a<br>cent<br>m a bibliotecca | rvas   0 Penalizaçõ<br>Editar contactos<br>Alterar palavra-passe | es<br>s<br>8 |       |        |         |

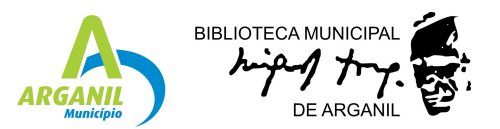

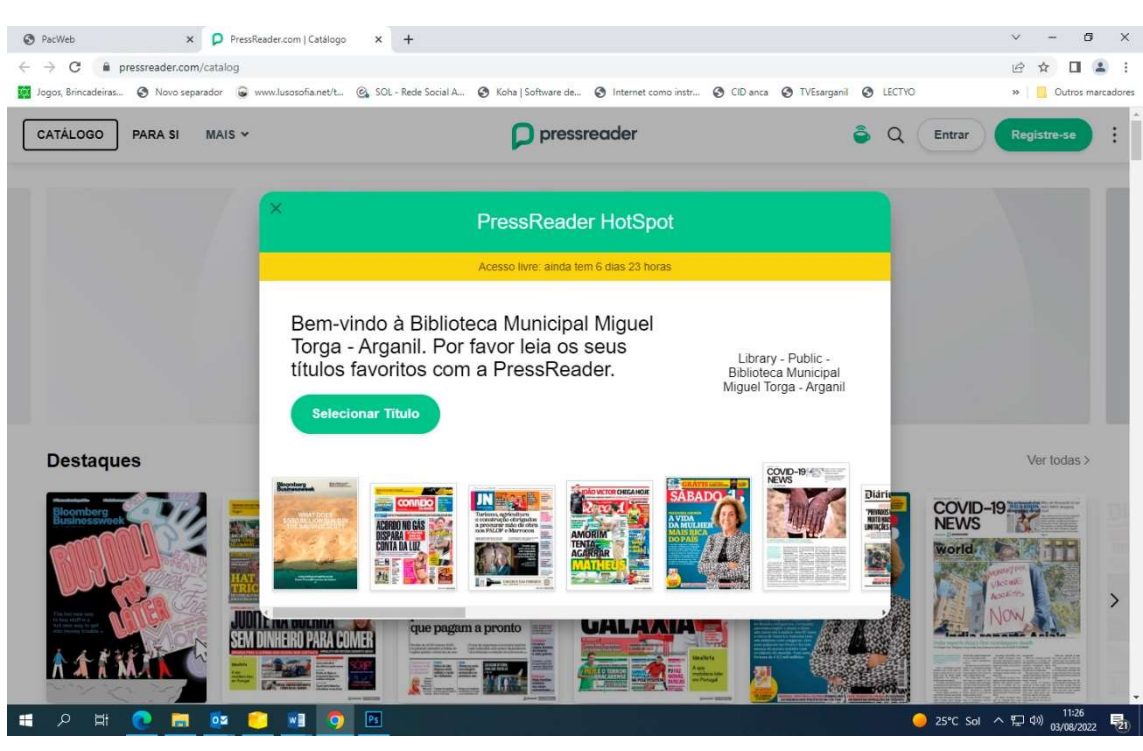

5) Na janela de Press Reader Hotspot clicar no X para fechar.

6) Explore o Press Reader e leia as publicações que mais lhe agradam.

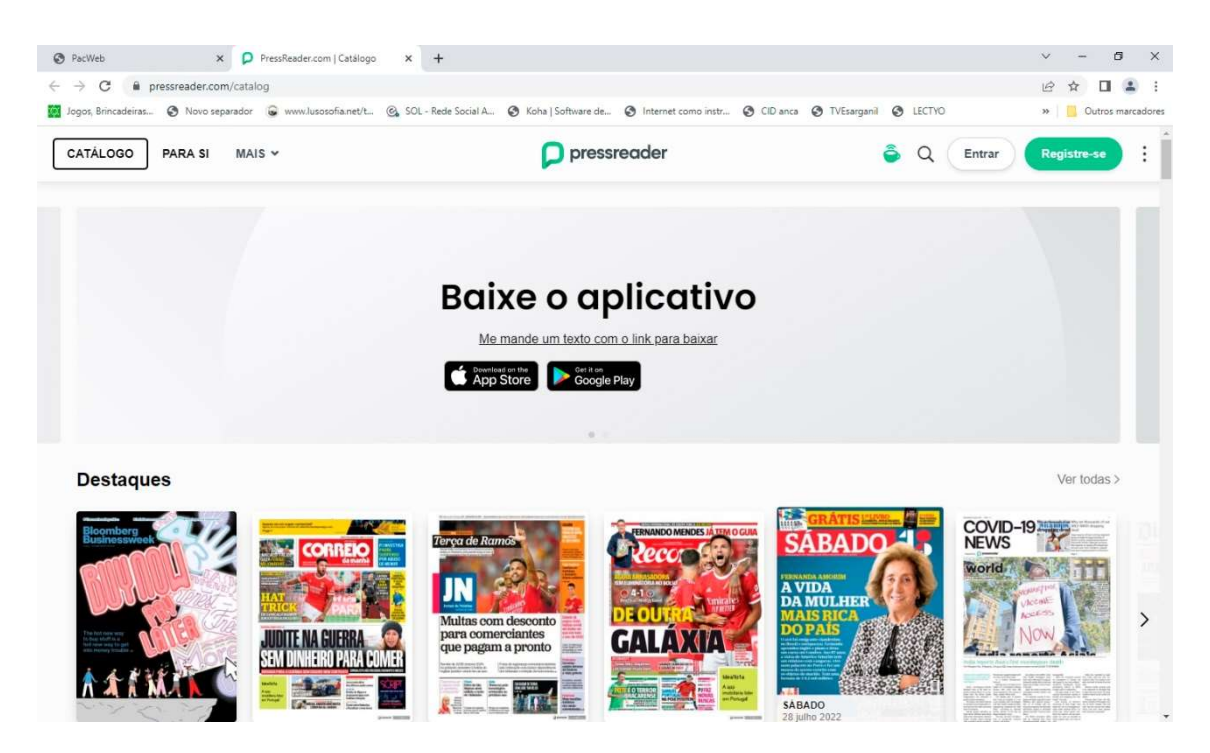